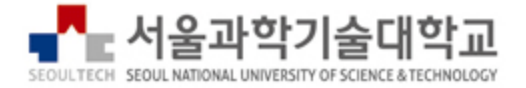

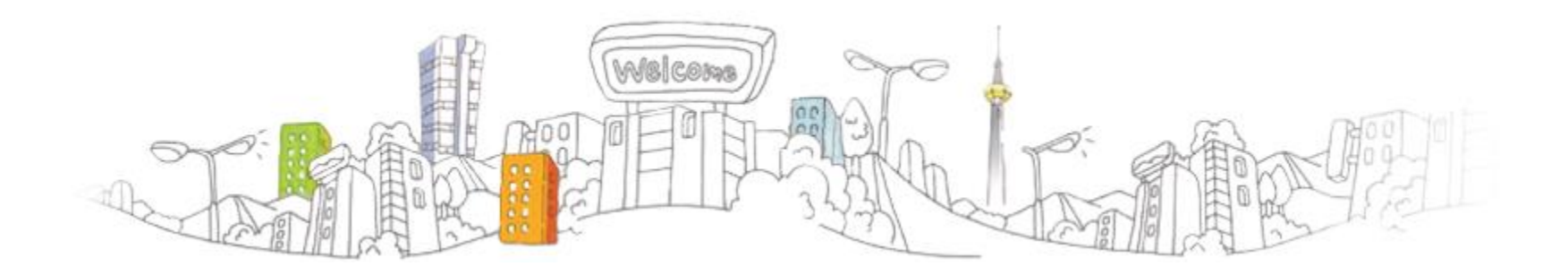

### 시나공토익 Speaking & Writing, OPIc

#### sinagong.cbtkorea.com

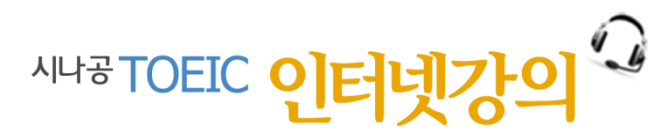

목차

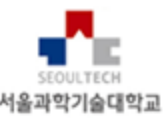

- 1. 시나공 TOEIC 인터넷강의 개요
- 2. 시나공 TOEIC 인터넷강의 구성
- 3. 시나공 TOEIC 인터넷강의 사이트 접속
- 4. 시나공 TOEIC 강의 수강하기
- 5. 시나공 TOEIC 모의고사 보기
- 6. 학습컨텐츠 이용하기

## 1. 시나공 TOEIC 인터넷강의 개요

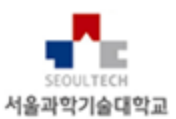

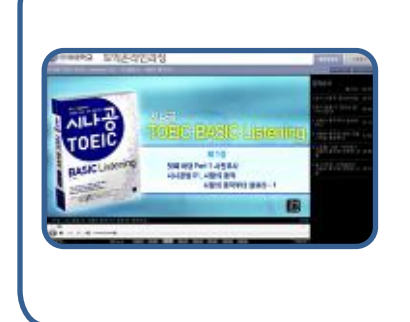

#### <u>시나공토익 강의 목록</u>

- 시나공토익 Speaking 단기완성
- 시나공토익 Writing 단기완성
- 시나공 OPIc 단기완성
- 시나공 OPIc [IM3/IM2+IH 공략]
- 스타르타 토익스피킹 [IH-AL]

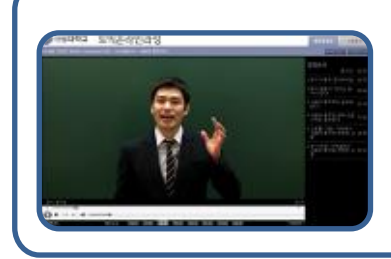

#### <u>최고의 강사</u>

- 시나공 토익 시리즈(길벗이지톡)가 보장하는 신뢰도
- 대한민국 최고의 강사로 구성된 인터넷 강의

#### 토익 Speaking, Writing 모의고사

- cbtKorea.com 의 토익 Speaking, Writing 모의고사
- 총 4회 모의고사 실시(모범답안 제공)

### 2. 시나공 TOEIC 인터넷강의 구성

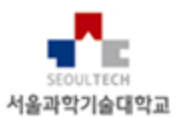

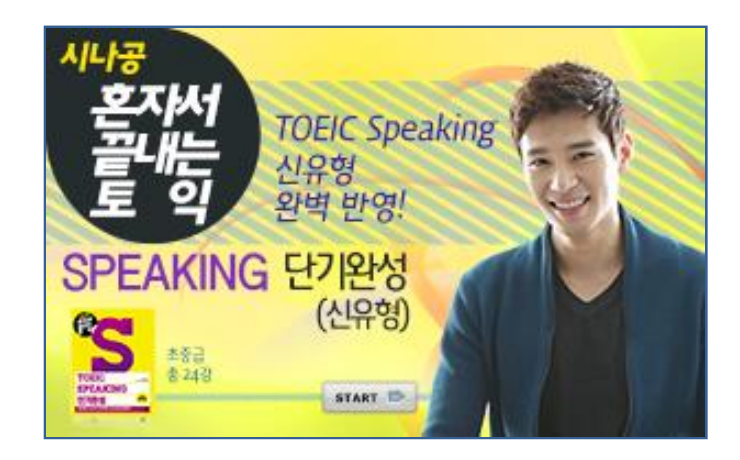

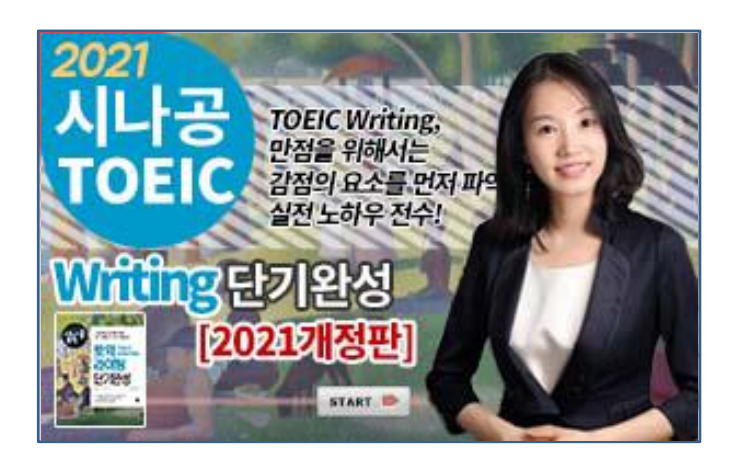

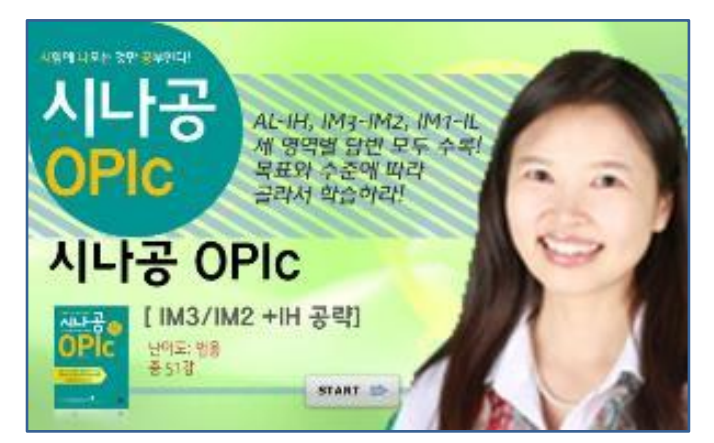

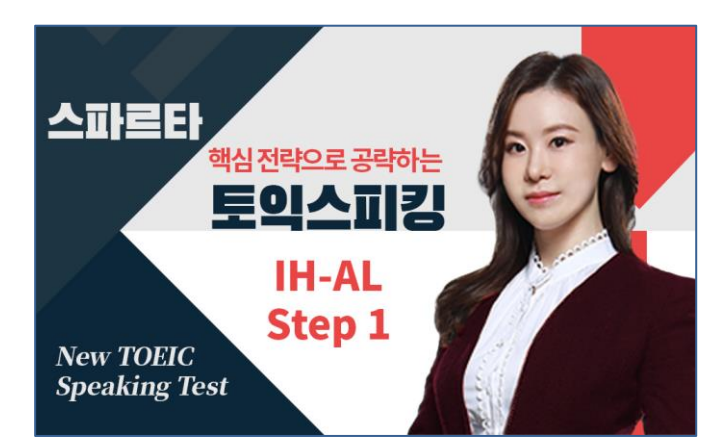

#### 3. 시나공 토익 강의 사이트 접속

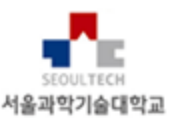

- 1. 도서관 홈페이지에 로그인을 합니다.
- 2. [자료검색] [이러닝] [시나공] 링크를 클릭합니다.

| LOOM Kakao Channel   @ instagram   D youtube   한 SEOULTECH                            |                                                                                                    |                                                                                       |                                                                      |                                                                      |  |  |
|---------------------------------------------------------------------------------------|----------------------------------------------------------------------------------------------------|---------------------------------------------------------------------------------------|----------------------------------------------------------------------|----------------------------------------------------------------------|--|--|
| 자료검색                                                                                  | 연구지원                                                                                                    | 도서관 안내                                                                                | 도서관 소개                                                               | My Library                                                           |  |  |
| 통합검색<br>소장자료<br>Articles<br>eJournals/eBooks<br>학술DB<br>이러닝<br>전자책·오디오북<br>신착·추천·인기도서 | 자료구입신청<br>야간·휴관일 대출신청<br>이용자교육<br>교외접속서비스<br>원문복사/상호대차<br>논문작성관리도구<br>학위논문제출<br>타기관열람신청서발급<br>강의도서<br>연구성과 분석지원<br>투고 해외저널 추천<br>최신연구등향<br>학술정보큐레이션서비스(SICS) 河 | 알림·소식<br>뉴스레터<br>Q&A<br>FAQ<br>이용자별 서비스 안내<br>자료 서비스 안내<br>시설·모바일 서비스 안내<br>도서관회원제 안내 | 연혁·역대관장<br>조직·직원<br>규정·방침<br>통계<br>이용시간<br>증별시설<br>도서관 로고<br>찾아오시는 길 | 대출·연체·예약<br>맞춤형 도서추천<br>개인알림<br>개인보관함<br>나의 서평<br>서비스 이용현황<br>개인정보관리 |  |  |

#### 3. 시나공 토익 강의 사이트 접속

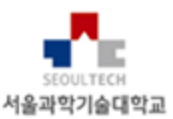

3. https://sinagong.cbtkorea.com 사이트로 자동 접속됩니다.

| () 한국대학교                                                                                                    |                                                                     |                                 | 1.18<br>1                           |                                                                                                    |                 |
|----------------------------------------------------------------------------------------------------|---------------------------------------------------------------------|---------------------------------|-------------------------------------|----------------------------------------------------------------------------------------------------|-----------------|
| ditKore                                                                                                    | <sup>®</sup> TOEIC 인터넷강의                                            | ाBT ज्रस्                       | 과정                                  |                                                                                                    |                 |
| 3 ship<br>1년 환영합니다.<br>최근로그인 : 2024-11-15 오전 8:55<br>>>> 내 강의실 입장 >>><br>※ 개인정보를 수정할 수 있습니다.<br>⑦개인정보수정 ④ 로그마웃                                              | 장의실 모의고사                                                            | Tin Start                       | 공지사항                                | FAQ                                                                                                    | <b>?</b><br>Q&A |
| 모바일 기기에서 접속하면<br>자동으로 모바일 버전으로 작동됩니다.           고객지원센터           TEL 02) 2058-0560 월~금 03:00-18:00<br>시간의, 휴일엔 [메일]를 이용해주세요.           > 공지사항         *more | 스파르타<br>핵심전락으로 공<br>토인스T<br>IH-AL<br>Step<br>Speaking Test          |                                 | ATTER<br>Mew TOEIC<br>Speaking Test | 전박으로 공략하는<br>의스피킹<br>IH-AL<br>Step 2                                                                            |                 |
| <ul> <li>스파르타 토익 스피킹 IH-AL ste</li> <li>신유형 토익스피킹 개정판이 업로드되었습</li> <li>토익 Writing 개정판이 새로 등록</li> <li>크롬 브라우저 이용시 안내</li> </ul> Free 학습자료                   | 시나공<br>같다는<br>같다는<br>SPEAKING 단기완<br>(신유)<br>29 반인<br>20 만원<br>(신유) | peaking<br>g!<br>89<br>89<br>80 | 2021<br>시나공<br>TOEIC<br>Withgt      | TOELC Writing,           만점을 위해서는           감점의 요소를 먼저 마           실전 노하우 전수:           나기온성           121개정판[] |                 |
| TOEIC LISTENING TUTOR<br>반복청취, 따라읽기, 받아쓰기, 자동암기!                                                                                                    | 지 ···· ··· ···························                              |                                 | ~5억···Re 5월 54년<br>시나공<br>OPic      | AL-HH, IM3-IM2, IM1-HL<br>세 영영별 답변 모두 수확<br>목표외 수준에 따라<br>극위서 하승하면                                              | 0               |

### 3. 시나공 TOEIC 강의 수강하기

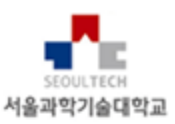

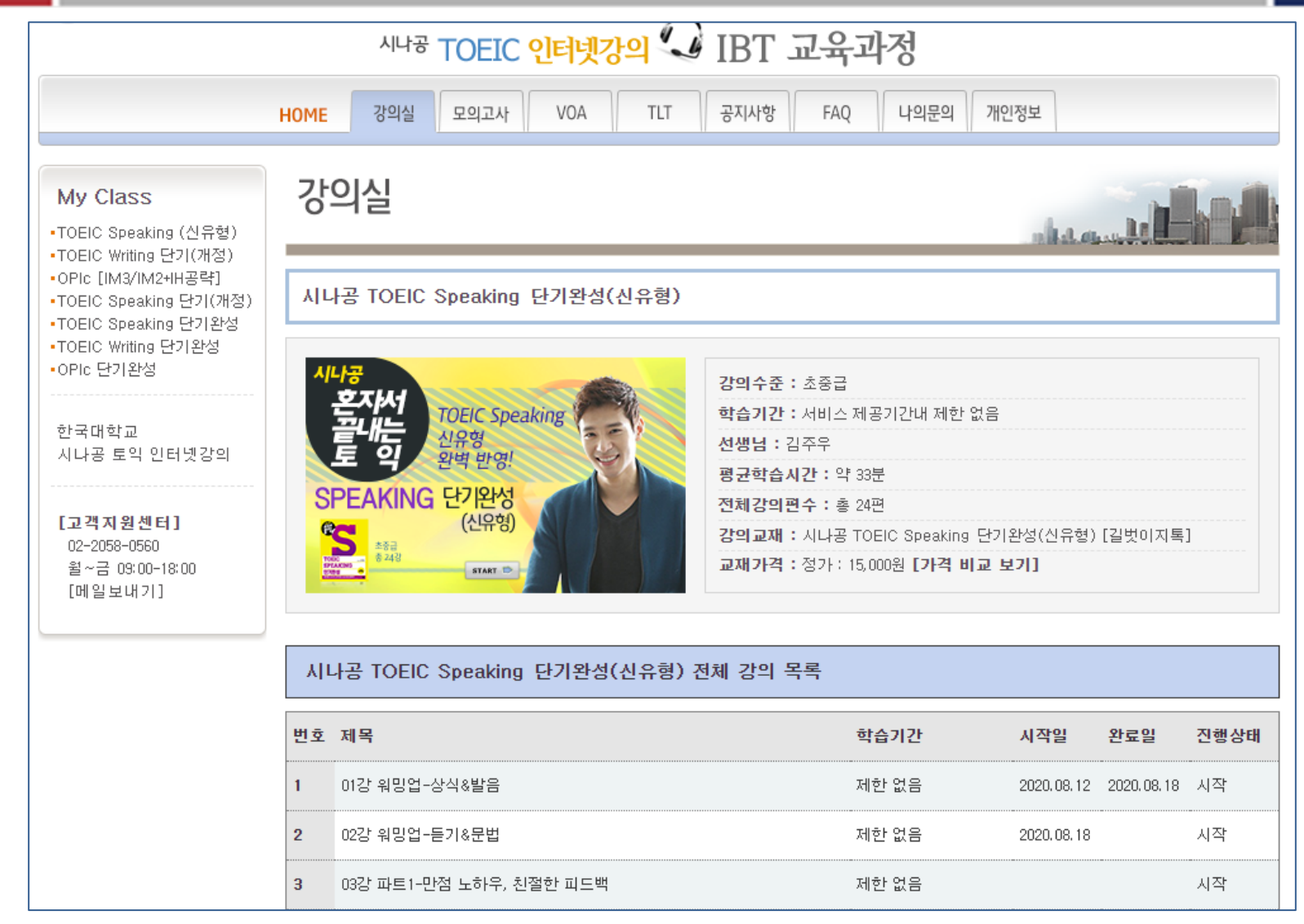

3. 시나공 TOEIC 강의 수강하기

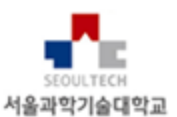

- 강의 재생 화면 제어하기
  - 강의 재생 화면은 다음과 같습니다.

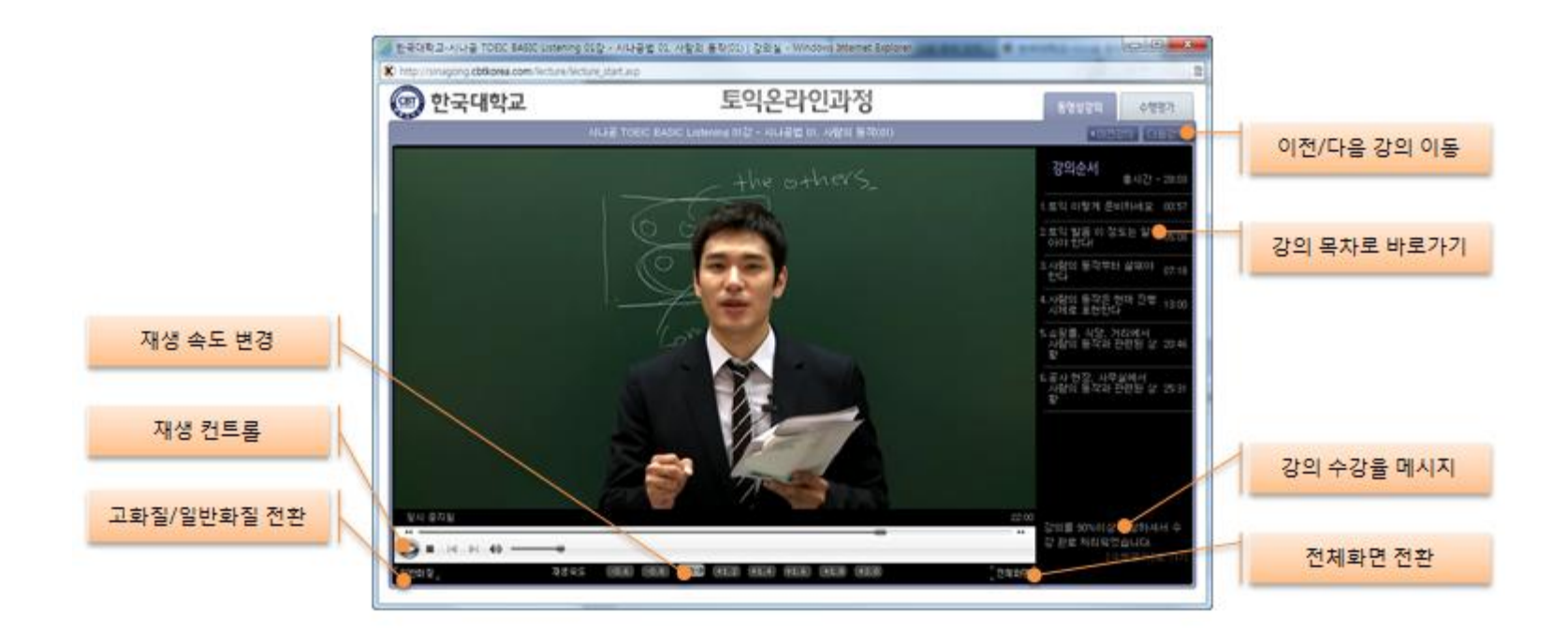

3. 시나공 TOEIC 강의 수강하기

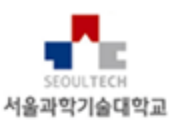

- 재생 화면 기능 설명
  - [재생 속도 변경] 재생속도는 -0.6부터 +2.0까지 0.2배 단위로 조절됩니다.
  - [재생 컨트롤] 재생, 일시중지, 중지, 볼륨, 진행상태바(직접 이동 등의 기능이 있습니다.
  - [고화질/일반화질] 기본은 고화질 재생입니다. 재생이 자주 끊기는 경우 일반화질로 전 환하실 수 있습니다.
  - [강의 목차로 바로가기] 매 강의마다 강의 소제목이 제공되며 해당 소제목을 클릭하면 해당 지점에서 재생됩니다.
  - [강의 수강율 메시지] 해당 강의를 90% 이상 수강했는지 메시지가 보입니다.
  - [전체화면 전환] 동영상을 전체화면으로 재생할 수 있습니다. 원상태 복귀는 [ESC]키를 클릭하거나 재생영역을 더블클릭합니다.
  - [이전 학습 지점에서 시작] 이전 학습 강의를 마지막 위치에서 다시 재생시킵니다. 취소 를 누르면 처음부터 재생됩니다.

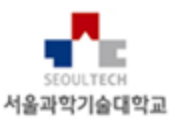

• 모의고사 응시 절차

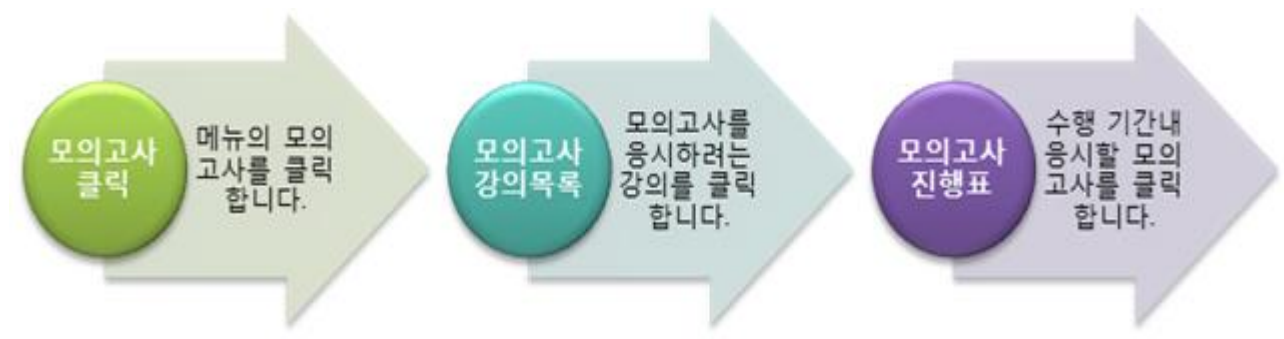

- 본 과정의 모의고사는 모범답안이 제공되며, 채점은 제공되지 않습니다.
- Speaking 강의는 Speaking 모의고사 제공합니다.
- Writing 강의는 Writing 모의고사를 제공합니다.
- OPIc 모의고사는 제공되지 않습니다.

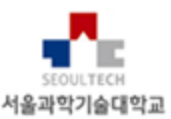

- 모의고사 시작화면
  - [시험보기]를 클릭하면 맨처음 나타나는 시작화면
  - [Continue] 버튼을 클릭하면 우측 화면으로 넘어갑니다.

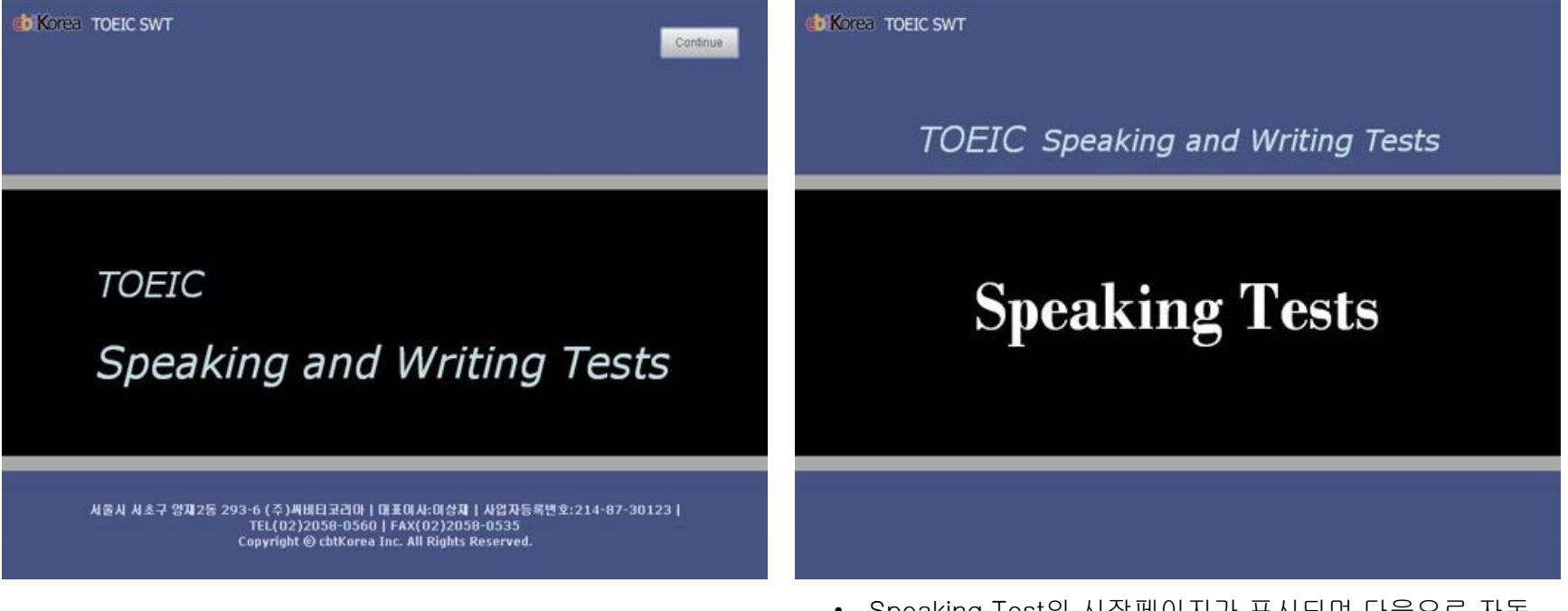

• Speaking Test의 시작페이지가 표시되며 다음으로 자동 으로 넘어갑니다.

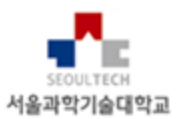

#### • 헤드셋 착용, 볼륨 조절 및 마이크 테스트 안내

- 1. 헤드셋 착용 메시지가 나오면 착용하고 [Continue]를 클릭합니다.
- 2. 볼륨크기 조절 페이지에서는 음성이 반복되며, 이때 우측 상단 VOL 아이콘을 클릭하여 좌우로 볼륨 크기를 조절합니다. 조절이 된 후 [Continue]를 클릭합니다.
- 음성 안내 후 좌측 녹음 버튼을 클릭하여 녹음을 시작합니다. 녹음이 완료되면 우측 버 튼을 클릭해 녹음이 제대로 되는지 확인합니다. 정상이면 [Continue]를 클릭합니다. 재 생시 아무런 소리가 들리지 않으면 컴퓨터의 녹음 장치를 점검하시기 바랍니다.

| Continue Continue Con | de Korea TOEIC SWT<br>TOEIC Speaking Tests                                                                                                    | Continue                                                                                                    | <b>de Korea</b> TOEIC SWT<br>TOEIC Speaking Tests                                                                                                    | HELP<br>? Continue Volume                                                                                                    |
|----------------------------------------------------------------------------------------------------|----------------------------------------------------------------------------------------------------|----------------------------------------------------------------------------------------------------|----------------------------------------------------------------------------------------------------|----------------------------------------------------------------------------------------------------|
| Pease make sure your headset is on. Follow the instructions on each screen. Be sure that goes directly into the microphone and in your normal speaking voice.                                                                                                    | Volume Adj<br>Vou can adjust the volume by clicking on th<br>the top of the screen. When the volume cor<br>the appropriate sound level.<br>Vou can close the volume control by clicking<br>If you find the volume is not appropriate du | iustment<br>e Volume icon which you can find at<br>trol appears, move the indicator to<br>g the Volume icon again.<br>Iring the test, you can adjust it again.<br>unne, you may do so now.<br>the <b>CONTINUE</b> button. | Micropi<br>This question is only for<br>The volume of the micropi<br>so you are just checking the<br>Please press the RECORD button<br>You can hear the recording<br>If you find any problem in the re | testing your microphone.<br>none has been set already,<br>condition of the microphone.<br>and speak as clearly as possible.<br>op pressing the PLAY button.<br>tecording, press the HELP button. |
| Click on CONTINUE when you are ready to go on                                                                                                    |                                                                                                    |                                                                                                    |                                                                                                    |                                                                                                    |

4. 다음으로 시험의 문제구성과 방법에 대한 개괄적인 지시문이 나옵니다. [Continue]를 클 릭합니다

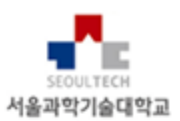

- 본 시험이 시작되면 Speaking Test는 별도의 동작없이 순차적으로 진행됩니다.
- Writing Test는 앞의 마이크 테스트 페이지 없이 시작됩니다.
- Writing 시험 1-5번까지는 8분이 지날때까지 [Back]과 [Next] 아이콘으로 자유롭게 이동하며 답안을 작성합니다. 단 8분이 지날때까지는 6번문제로 이동할 수 없습니 다.
- Writing 시험 6-8번 문제는 제한시간이 다 되거나 [Continue] 아이콘을 클릭하면 다음 문제로 이동합니다.

### 5. 학습컨텐츠 이용하기

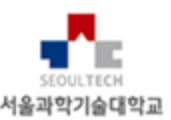

• 시나공 토익 인터넷 강의에서 제공하는 학습컨텐츠

|                                                                                                    |                                                                                                    | <b>TOE</b><br>世報訪祝 中 | IC LIS          | STEN]<br>. ****** | NG T                                                    | UTOR                                      | -           | *              |
|----------------------------------------------------------------------------------------------------|----------------------------------------------------------------------------------------------------|----------------------|-----------------|-------------------|---------------------------------------------------------|-------------------------------------------|-------------|----------------|
| Seeme Pesticides to Risk of ADHD in Children B 216 (2 : 00.37 / 03.                                                        | Voice of America                                                                                                | 278.9(7) (           | 2982 000 200000 |                   |                                                         |                                           |             |                |
| 0000 0 34 4 4 4 4 4 4 4 4 4 4 4 4 4 4 4                                                                                    |                                                                                                    | 10 PM                | 닝 실력을 업그        | 레이드 하세요.          |                                                         |                                           |             | 18             |
| 211 2 12 20                                                                                                    | · · · · · · · · · · · · · · · · · · ·                                                                           | STEP                 | 1               | STEP 2.           | 1                                                       | 思对上                                       | েৰ নহ উপ    | 지는 모의 레스님 뷰터 [ |
| 0 Screeks / IR-1                                                                                                    | 0.018                                                                                                    | 10.4                 | 200             | 1 154             | 1 400                                                   | 1 400                                     | 1           |                |
| Theby Ties Same Pecificides to Risk of ADHD is Children / 25 May 2018<br>世行가 절약 교육時間 小市台 中位委任 副常校5 百姓 特世语 전色小区にに / 2018年 5 | NECLARA MALENTA                                                                                                 | 02                   | 810             |                   | 25.8 10                                                 | 친도                                        |             | 电台标行           |
| # 218                                                                                                    | · ADHO (성상되면) effection deficit<br>frakenactivity divorder(주대공단 함                                               | 1849                 | 10.180          | Avt 1 (8) (8)     | $\operatorname{Avt} B\left( j \right) \left( j \right)$ | Notes (E) (E)                             | Part (V ()) | Stavt D        |
| This is the VOA Special English Health Report.                                                                             | 1022 2001<br>00011 VALL 20, 201 VA 2                                                                            |                      | (4.18)          | Pati              | Part II (1) [2]                                         | Pat 31 (1)(2)                             | Part IV (1) | Start D        |
| A.D.H.D. in afferdam deficit hyperactivity disorder.                                                                       | 1. (가능성적) 함께<br>executive 운동함인용(물과 있고<br>관리 일하 있지 원하며 동물시간<br>안 한 가지 동네 운동하지 원하다<br>)<br>member 유진, 부동네, (실전 기용 |                      | 101 (11)        | Petr              | Part II (1)(2)                                          | 种目目目                                      | Port IV (3) | Start D-       |
| ADDD                                                                                                    |                                                                                                    |                      | 40 (9)          | Part 1 (1)(1)     | $\operatorname{Portal}(i)(2)$                           | $\operatorname{Pet}\Pi\left([][2]\right)$ | Part DV (1) | Start Ir       |
| in the United States have it                                                                                               |                                                                                                    |                      | 58 100          | Part1 1           | Pet II (E)                                              | 柳相目目目                                     | Part IV [1] | Start D        |
| Brick                                                                                                    |                                                                                                    |                      | (里) (田)         | PMITE             | Port II (1) (2)                                         | $\operatorname{Part II}([])[[])$          | Pet IV (1)  | Start b        |
| Adulta can albe have it.<br>양전물도 이것을 거야고 있을 수 있습니다.                                                                        | 10-41-10, 112, 112 214<br>extensio 至注, 古耳, 刘强                                                                   |                      | 181 (197        | Pwt1 (1)(2)       | Part II (1) (2)                                         | $Pwt,III(\underline{i})[\underline{i}]$   | Part IV [1] | Start >        |
| People with A.D.H.D. have problems with paying allegiber, controlling their<br>habitude and halos much action.             | many 252-54, SLATH                                                                                              |                      |                 |                   |                                                         |                                           |             |                |

- [VOA 뉴스청취]는 voaspecialenglish.com의 뉴스를 선별하여 주간 단위로 업데이트됩니 다.
- [토익 리스닝 튜터]는 토익 LC파트를 10주간 반복적으로 듣고, 쓰고, 말하고, 외우는 리스
   닝 훈련 프로그램입니다. 개별 회원의 진도가 첫 페이지에 표시됩니다.

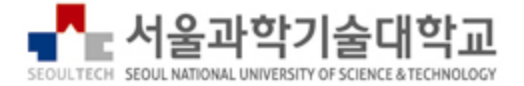

# 감사합니다.

- 문의 연락처 : 02-2058-0560
- webmaster@cbtkorea.com